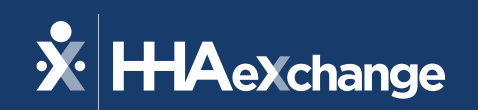

### HHAeXchange EDI Provider Training

April 2023

The content contained herein ("Confidential Information") are the confidential property of HHAeXchange and may not be copied or distributed outside the HHAeXchange organization without the express written consent of HHAeXchange. Distribution of this document or disclosure of any Confidential Information set forth herein to any party other than the intended recipient(s) of this presentation is expressly prohibited.

© 2023 HHAeXchange

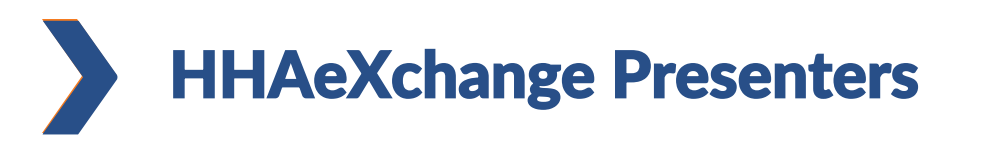

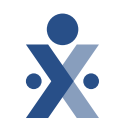

George Marquez Sr. Provider Experience Specialist

Teresa Martinez Integration Analyst

Victor Lewis E-Learning Specialist

Valkiria Martinez Integrations Supervisor

#### Agenda

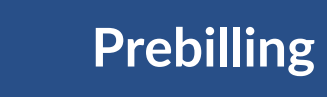

**Billing Review** 

Rebilling

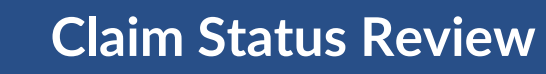

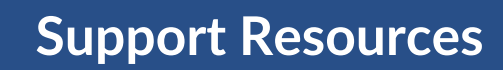

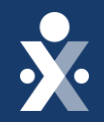

© 2023 HHAeXchange

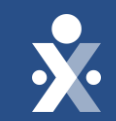

## Training

© 2023 HHAeXchange

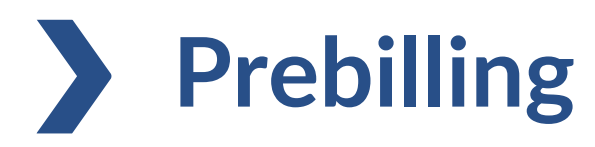

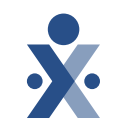

- Prebilling Review allows you to check your visits against key compliance edits prior to submitting your claims
- It is highly recommended you correct the issues identified prior to submitting your claims for billing
- The system offers multiple filters to allowing you to check for specific areas of concern

- 1. No Authorization
- 2. Overlapping Shifts
- 3. Incomplete Confirmations

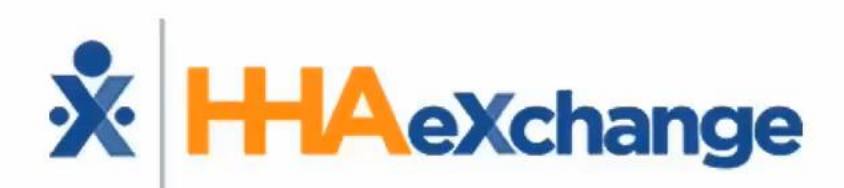

#### **Provider System Training**

Integrating with HHAeXchange: EDI Post-Integration Processes

The content contained herein ("Confidential Information") is the confidential property of HHAeXchange and may not be copied or distributed without the express written consent of HHAeXchange. Distribution of this document or disclosure of any Confidential Information set forth herein to any party other than the intended recipient(s) of this presentation is expressly prohibited.

### **Billing Review**

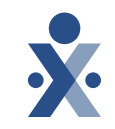

Billing Review is another exception page which checks visit information against export requirements specific to each Payer. If a visit violates a rule set by a Payer, it is held at Billing Review until the error is corrected.

- Pending Billing of additional shifts on the same day
- Visits on the same/service code must be billed on the same invoice
- DX Code may fail for specificity
- Missing DX Code

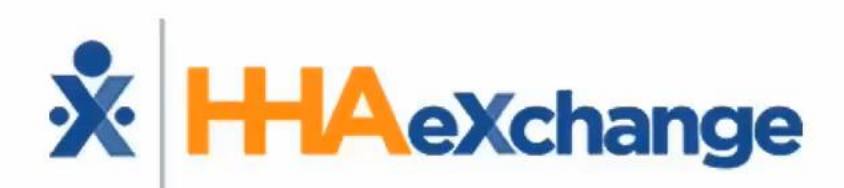

#### **Provider System Training**

Integrating with HHAeXchange: EDI Post-Integration Processes

The content contained herein ("Confidential Information") is the confidential property of HHAeXchange and may not be copied or distributed without the express written consent of HHAeXchange. Distribution of this document or disclosure of any Confidential Information set forth herein to any party other than the intended recipient(s) of this presentation is expressly prohibited.

### **DX Code may fail for specificity**

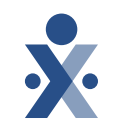

Billing Review

- Diagnosis codes that are sent via the EDI interface override diagnosis codes that you may have set-up on the authorization.
  - Only for contracts with provider-managed diagnosis codes. Does **not** apply to contracts with payer-managed diagnosis codes
- All codes included in your EDI file are applied to the visit.
- If any of the codes submitted are invalid, the visit will be placed on hold.

|                | Patient diagnosis code attributed to the visit.<br>Required when: If visit is confirmed or billed.                                                                                                    |      |             |      |   |
|----------------|----------------------------------------------------------------------------------------------------|------|-------------|------|---|
| Diagnosis Code | Format: Pipe ( ) separated list of the DX codes; for<br>example: H00 B99 U99. Field must be alpha numeric<br>and contain up to 3-7 characters (including the decimal),<br>special characters are not allowed. | Text | Situational | 208  | т |
|                | <b>Note:</b> Up to 26 Diagnosis Codes can be passed for a single record.                                                                                                    |      |             |      |   |
|                | Refer to the EDI Code Table Guide for your specific Payer(s).                                                                                                    |      |             |      |   |
|                |                                                                                                    | V5   | Import      | guid | е |

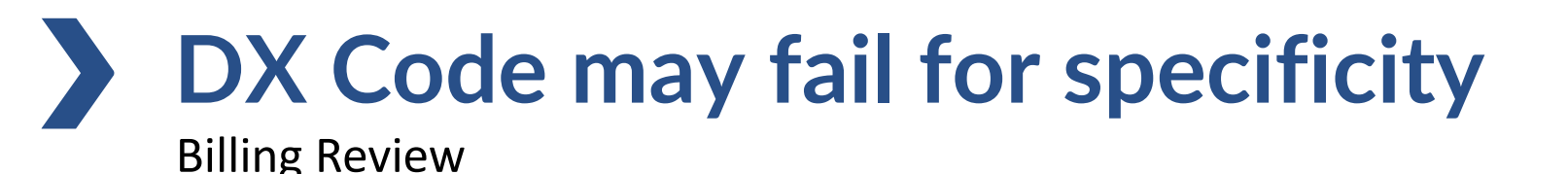

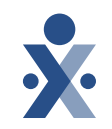

To resolve the hold:

- 1. Un-invoice
- 2. Submit the updated diagnosis code(s) in a new file on the same day.

#### Visits **must** be un-invoiced in HHAeXchange to allow for changes to be imported.

- An import status of "Success" indicates that the changes were applied successfully.
- An import status of "Success. Visit is already billed." indicates that the visit was still invoiced when the data was processed and **no** changes were applied to the visit.

### **DX Code may fail for specificity**

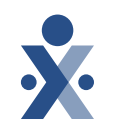

#### **Billing Review**

To resolve the hold via the interface:

1. Submit the visit with the updated diagnosis code and a Submission Type of 'Original'

#### To resolve the hold manually:

- **Un-invoice**
- 2. Submit all edits and updates from your 3<sup>rd</sup> party EVV vendor via the interface on the same day.
- Step Action Navigate to Billing > Invoice Search > Search by Invoice to locate the applicable Invoice. 1 On the Invoice Search results, click on the Invoice Number link. 2 On the *Invoice Details* page, click on to remove the visit from the Invoice. Select **Remove** 3 Visit from Invoice from the dropdown menu. Invoice Details H Invoice Number: 602255 Edit ion ID: US1801201901 ent: \$15.00 Batch Date: 01/18/2019 Search Results (1) Visits Visit Date regiver IN 01/18/201 51801201901 Cena Juhi \*Depending on your portal, the dropdown may say "Delete Visit" instead. Select this option. Delete Visit And Confirmatio Delete Visit And Schedule The Visit Delete popup window appears. Select a Reason from the required field. Click Delete to finalize. **Visit Delete** Member ID: U51801201802 Member Name Cena John Visit: 0000-050 Visit Hours: 05:00 Δ Total Amount: 50.0 Reaso Notes Delete Close Navigate to the Member's Calendar (*Member > Search Member > Calendar*). Notice that the 5 Billed Status has changed to "N" (No). 11

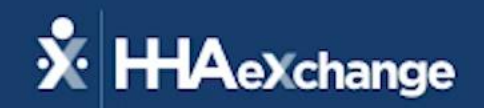

## Managing Diagnosis Codes

Authorization Level Invoice Level

The content contained herein ("Confidential Information") are the confidential property of HHAeXchange and may not be copied or distributed outside the HHAeXchange organization without the express written consent of HHAeXchange. Distribution of this document or disclosure of any Confidential Information set forth herein to any party other than the intended recipient(s) of this presentation is expressly prohibited.

© 2022 HHAeXchange

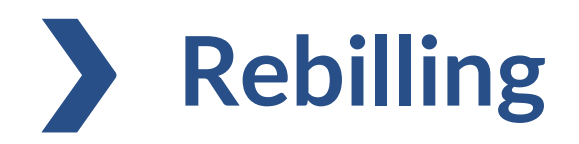

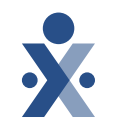

- Rebilling via the EDI interface is an option if your EVV vendor has the capability to do so. Reach out to your vendor to discuss the workflow.
  - Otherwise, manual rebilling process must be followed
- Review the EDI Code Table Guide for your market for a list of the required fields when submitting a rebilling file.

| Submission Type | <ul> <li>Possible Values: Original, Adjustment, or Void<br/>Required when:</li> <li>Original: If hours or billed amount needs to be<br/>adjusted/corrected and claim has not been paid.</li> <li>Adjustment: If hours or billed amount needs to be<br/>adjusted/corrected.</li> <li>Void: If visit needs to be deleted/reversed.</li> <li>Note: Is Deletion should be marked as 'Y' if visit is<br/>voided.</li> </ul> | Text | Situational | 20 | BF |
|-----------------|----------------------------------------------------------------------------------------------------|------|-------------|----|----|
| TRN Number      | Required when: If visit is adjusted or voided.<br>TRN is not required if claim is billed as Original.                                                                                                    | Text | Situational | 20 | BG |
|                 |                                                                                                    |      |             |    |    |

### Manual rebilling process

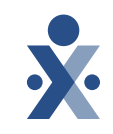

| Scenario | Provider bills a Claim. After Payer Adjudication, the Provider must make<br>changes to any of the visit data.                                                                                                    |
|----------|----------------------------------------------------------------------------------------------------|
| Solution | Un-export visit(s) and remove from Invoices. Submit a new file with changes<br>and re-invoice adding the TRN number. The system exports these claims as an<br>Adjustment. If a TRN is not added, the system exports these claims as an<br>Original. |

- 1. Un-export
- 2. Add TRN
- 3. Un-invoice
- 4. Submit EDI file with updated visit information with invoice number.
- 5. Visit is automatically re-invoiced and re-exported.

### Manual rebilling process (continued)

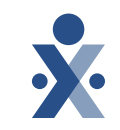

| 2.27 | Action                                                                                                    |  |  |  |  |  |  |  |  |  |
|------|----------------------------------------------------------------------------------------------------|--|--|--|--|--|--|--|--|--|
| 1    | Navigate to Billing > Invoice Search > Search by Invoice to locate the applicable Invoice.                                                                                              |  |  |  |  |  |  |  |  |  |
| 2    | On the Invoice Search results, click on the Invoice Number link.                                                                                                    |  |  |  |  |  |  |  |  |  |
| 3    | On the Invoice Details page, click on the Y link under Export Status to un-export the claim.                                                                                            |  |  |  |  |  |  |  |  |  |
| 4    | Payer) and select the Apply TRN to all visits with this Invoice # checkbox. If all changes are<br>completed on the same day, then DO NOT select the Place On Hold checkbox. Click Save. |  |  |  |  |  |  |  |  |  |

If your portal is missing the Y link under Export Status please email

support@hhaexchange.com

### Manual rebilling process (continued)

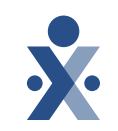

|             | - Included The                                                                                                    |                                                    |                                                                                                    |                                                                                                    |                                               |                                             |                                                                          |                                   |                                            |                                             |                        |
|-------------|----------------------------------------------------------------------------------------------------|----------------------------------------------------|----------------------------------------------------------------------------------------------------|----------------------------------------------------------------------------------------------------|-----------------------------------------------|---------------------------------------------|--------------------------------------------------------------------------|-----------------------------------|--------------------------------------------|---------------------------------------------|------------------------|
|             | Invoice Details                                                                                                    |                                                    |                                                                                                    |                                                                                                    | - 25-                                         |                                             |                                                                          |                                   |                                            | (Densel Frank)                              | _                      |
|             | Invoice                                                                                                    |                                                    | II Bennice I                                                                                                    | Number: 602255                                                                                                    |                                               | Adminutes                                   | NP: 1/514012011                                                          | 61                                |                                            |                                             | and a                  |
|             |                                                                                                    |                                                    | Hands                                                                                                    | er Name: Cons Isl                                                                                                    | -                                             | Adds                                        |                                                                          |                                   |                                            |                                             |                        |
|             |                                                                                                    |                                                    | Tel                                                                                                    | al Hours: 1:0                                                                                                    |                                               | Total Area                                  | ant: \$15.00                                                             |                                   |                                            |                                             |                        |
|             |                                                                                                    |                                                    |                                                                                                    | Office:                                                                                                    | - 2                                           | Batch Nurs                                  | WE:                                                                      | 112                               |                                            |                                             |                        |
|             |                                                                                                    |                                                    | Office                                                                                                    | Address:                                                                                                    | -30                                           | iccondary Identif                           | Ben                                                                      |                                   |                                            |                                             |                        |
|             | Search Results (1)                                                                                                    |                                                    |                                                                                                    |                                                                                                    | - 25                                          |                                             |                                                                          |                                   | Printle                                    | voice Printbuly                             | Shout                  |
|             | Visits<br>Visit Date - Admini                                                                                                    | no.12 Member.Nene                                  | Provider, Name                                                                                                    | Carmaner. IN                                                                                                    |                                               | OT                                          | 101<br>Nate                                                              | Amount                            | Expert                                     | E Silling                                   |                        |
|             | 01/14/2010 US1803                                                                                                    | 201923 Cene.Juhn                                   | Lifetaver Home Car<br>3NI                                                                                                    | re sc                                                                                                    |                                               |                                             |                                                                          | 815.00                            | N. N.                                      | INM I                                       |                        |
|             |                                                                                                    |                                                    |                                                                                                    |                                                                                                    |                                               |                                             |                                                                          | e                                 | Delete yest Con                            | - Anno                                      | (here)                 |
|             |                                                                                                    |                                                    |                                                                                                    |                                                                                                    |                                               |                                             |                                                                          |                                   | Ramova Visit fro<br>Delete Visit Sch       | ro Invoice and<br>Idule and                 |                        |
|             | to finalize.                                                                                                    | Visit Delete                                       |                                                                                                    | curs. 50                                                                                                    |                                               | eason                                       |                                                                          | crequi                            |                                            | u. Click i                                  | Delet                  |
|             | to finalize.                                                                                                    | Visit Delete                                       | Member ID                                                                                                    | 0518012018                                                                                                    | 62                                            | Hem                                         | ber Name Ci                                                              | na Juhn                           |                                            | u. Click                                    | Delet                  |
| 5           | to finalize.                                                                                                    | Visit Delete                                       | Member ID:<br>Visit:                                                                                                    | : U518012018<br>: 0000-0500                                                                                                    | 92                                            | Mem                                         | ber Name Cr<br>sit Hours: 05                                             | na Juhn                           |                                            | u. clicki                                   | Deleti                 |
| 5           | to finalize.                                                                                                    | Visit Delete                                       | Member ID<br>Visit<br>Total Amount                                                                                           | : U518012018<br>: 0000-0500<br>: 50.00                                                                                                    | 02                                            | Mem                                         | ber Name Cr                                                              | ina Juhn                          |                                            | u. click                                    | Delet                  |
| 5           | to finalize.                                                                                                    | Visit Delete                                       | Member ID<br>Visit<br>Total Amount<br>* Reason                                                                               | : US18012018<br>: 0000-0500<br>: 50.00                                                                                                    | 02<br>                                        | Mem                                         | ber Name Cr<br>sit Hours: 05                                             | na John                           |                                            | u. ciicki                                   | Delet                  |
| 5           | to finalize.                                                                                                    | Visit Delete                                       | Member ID<br>Visit<br>Total Amount<br>Reason<br>Notes                                                                        | US18012018<br>= 0000-0500<br>= 50.00<br>= Default                                                                                                    | 02<br>I                                       | Mem                                         | ber Name Cr<br>sit Hours: 05                                             | ina John<br>1:00                  |                                            | u. ciicki                                   | Delet                  |
| 5           | to finalize.                                                                                                    | Visit Delete                                       | Member ID<br>Visit<br>Total Amount<br>Reason<br>Notes                                                                        | US18012018<br>2 0000-0500<br>2 50.00<br>2 Correct                                                                                                    |                                               | Hem<br>Vi                                   | ber Name Cr<br>ailt Hours: 05                                            | ina John<br>1:00                  |                                            | u. ciicki                                   | Deleti                 |
| 6           | to finalize.                                                                                                    | Visit Delete                                       | Member ID.<br>Visit:<br>Total Amount:<br>Reason:<br>Notes:<br>Calendar                                                       | US18012018<br>0000-0500<br>0000-0500<br>00000<br>0000-0500<br>0000-0000<br>0000-0000<br>0000-0000<br>0000-0000<br>0000-0000<br>0000-0000<br>0000-0000<br>0000-0000<br>0000-0000<br>0000-0000<br>0000-0000<br>0000-0000<br>0000-0000<br>0000-0000<br>0000-0000<br>0000-0000<br>0000-0000<br>0000-0000<br>0000-0000<br>0000-0000<br>0000-0000<br>00000<br>0000-0000<br>00000<br>0000000<br>00000000 | erect a R                                     |                                             | ber Name Cr<br>sill Hours: 05                                            | na John                           |                                            | lotice th                                   | at the                 |
| 6           | to finalize.<br>Navigate to the I<br>Billed Status has                                                                                 | Visit Delete                                       | Member ID:<br>Visit<br>Total Amount<br>Reason<br>Notes<br>Calendar<br>to "N" (N                                              | US18012018<br>0000-0500<br>50.00<br>Color<br>(Memb<br>0).                                                                                                    | erect a R                                     | Hem<br>Vi                                   | ber Name Cr<br>sill Hours: 01                                            | na John<br>1:00<br>> Caler        | ndar). N                                   | lotice th                                   | at the                 |
| 5           | to finalize.<br>Navigate to the I<br>Billed Status has<br>Submit all edits a                                                           | Visit Delete                                       | Member ID<br>Visit<br>Total Amount<br>Reason<br>Notes<br>Calendar<br>to "N" (N<br>es from y                                  | ( <i>Meml</i><br>o).<br>our 3rd                                                                                                    | erect a R<br>ber > Sec                        | Mem<br>Vi<br>arch M                         | ber Name Cr<br>sill Hours: 01<br>ember<br>dor via                        | > Caler                           | ndar). N                                   | lotice th                                   | at the                 |
| 5           | to finalize.<br>Navigate to the I<br>Billed Status has<br>Submit all edits a<br>the 3rd party inv                                      | Visit Delete                                       | Member ID<br>Visit<br>Total Amount<br>Reason<br>Notes<br>Calendar<br>to "N" (N<br>es from y<br>per.                          | ( <i>Meml</i><br>o).<br>our 3rd                                                                                                    | erect a R<br>ber > Sec<br>party E             | Mem<br>Vi<br>baar<br>arch M                 | ber Name Cr<br>sill Hours: Cl<br>ember<br>dor via                        | > Caler<br>interfa                | ndar). N                                   | lotice th<br>ure to in                      | at the                 |
| 5<br>7<br>8 | to finalize.<br>Navigate to the I<br>Billed Status has<br>Submit all edits a<br>the 3rd party inv<br>Once completed                    | Member's<br>schanged t<br>and update<br>roice numb | Member ID.<br>Visit:<br>Total Amount<br>Reason:<br>Notes:<br>Calendar<br>to "N" (N<br>es from y<br>per.<br>m autom           | ( <i>Meml</i><br>o).<br>our 3rd                                                                                                    | ber > Sec<br>party E                          | Mem<br>vi<br>arch M<br>VV veno<br>s the vis | ber Name Cr<br>ail Hours: 05<br>ember<br>dor via<br>sits and             | > Caler<br>interfa                | ndar). N<br>ce. Ensi                       | lotice th<br>ure to in<br>837               | at the                 |
| 5           | to finalize.<br>Navigate to the I<br>Billed Status has<br>Submit all edits a<br>the 3rd party inv<br>Once completed<br>Adjustment File | Visit Delete                                       | Member ID<br>Visit<br>Total Amount<br>Reason<br>Notes<br>Calendar<br>to "N" (N<br>es from y<br>ber.<br>m autom<br>ts both vi | ( <i>Meml</i><br>o).<br>our 3rd                                                                                                    | ber > Sec<br>party E<br>invoices<br>ims via t | arch M<br>VV vent<br>s the vis              | ber Name Co<br>all Hours: 01<br>ember<br>dor via<br>sits and<br>ntly pro | > Caler<br>interfactor<br>cess (o | ndar). N<br>ce. Ensi<br>ates an<br>vernigh | lotice th<br>ure to in<br>837<br>nt). To vi | at the<br>clude<br>ew, |

\*Depending on your portal, the dropdown may say "Delete Visit" instead. Select this option.

| Delete Visit     | >            |
|------------------|--------------|
| Delete Visit And | Confirmation |
| Delete Visit And | Schedule     |

Email <u>support@hhaexchange.com</u> for assistance with manual rebilling.

#### **Rebilling Process**

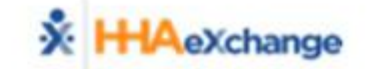

### **Claim Status Review**

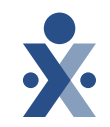

- Billing > Invoice Search > By Visit
- Please reach out to Support@hhaexchange.com for any claim status issues.

| <u>Code </u> | <u>Units</u> | <u>Rate</u> | <u>TT Hrs</u> | <u>TT Rate</u> | <u>OT Hrs</u> | <u>OT Rate</u> | <u>Amount</u> | <u>Contract</u> | <u>Export</u><br><u>Status</u> | <u>E-</u><br><u>billing</u><br><u>manual</u><br>Hold | Claim<br>Status     |
|--------------|--------------|-------------|---------------|----------------|---------------|----------------|---------------|-----------------|--------------------------------|------------------------------------------------------|---------------------|
| T1019:U1 2   | 20.00        | \$27.40     |               | \$27.40        |               | \$0.00         | \$137.00      |                 | Y                              | N                                                    | Accepted<br>(277ca) |
| T1019:U1 2   | 20.00        | \$27.40     |               | \$27.40        |               | \$0.00         | \$137.00      |                 | Y                              | N                                                    | Accepted<br>(277ca) |
| T1019:U1 2   | 20.00        | \$27.40     |               | \$27.40        |               | \$0.00         | \$137.00      |                 | Y                              | N                                                    | Accepted<br>(277ca) |
| T1019:U1 4   | 40.00        | \$27.40     |               | \$27.40        |               | \$0.00         | \$274.00      |                 | Y                              | N                                                    | Accepted X          |
| T1019:U1 4   | 40.00        | \$27.40     |               | \$27.40        |               | \$0.00         | \$274.00      |                 | Y                              | N                                                    | Accepted<br>(277ca) |
| T1019:U1 4   | 40.00        | \$27.40     |               | \$27.40        |               | \$0.00         | \$274.00      |                 | Y                              | N                                                    | Accepted X          |
| T1019:U1 2   | 24.00        | \$27.40     |               | \$27.40        |               | \$0.00         | \$164.40      |                 | Y                              | N                                                    | Accepted<br>(277ca) |

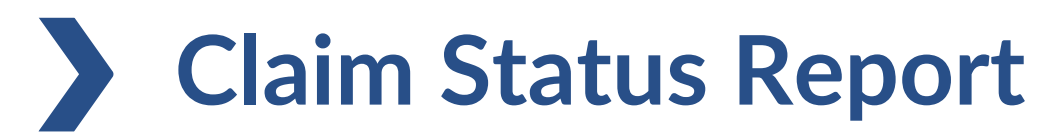

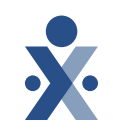

#### Report > Billing > Claim Status Report

| Admission ID | Medicaid<br>Number | Patient Name | Office                            | Caregiver<br>Name | Visit<br>Time/Supply/<br>Expense | Billed Hours | Service Code | Billed Units | Rate    | Travel Time<br>Hours (TT<br>Hrs) | Travel Time<br>Rate (TT<br>Rate) | Overtime<br>Hours (OT<br>Hrs) | Overtime<br>Rate (OT<br>Rate) | Amount   | Contract       | Export<br>Status | E-Billing<br>Manual Hold | Claim Status        | Claim Status<br>Reason                                                                                                    |
|--------------|--------------------|--------------|-----------------------------------|-------------------|----------------------------------|--------------|--------------|--------------|---------|----------------------------------|----------------------------------|-------------------------------|-------------------------------|----------|----------------|------------------|--------------------------|---------------------|----------------------------------------------------------------------------------------------------|
| KHC-900046   | 213123121X         | Clause Santa | PE Home and<br>Healthcare<br>Demo | Green Molly       | 0900-1000                        | 01:00        | T1019:U1     | 4            | \$36.00 |                                  | \$36.00                          |                               | \$0.00                        | \$36.00  | Demo MCO (KHC) | Yes              | N                        | Accepted<br>(277ca) | A1:Acknowledge<br>ment/Receipt-The<br>claim/encounter<br>has been<br>received. This<br>does not mean<br>that the claim<br>has been<br>accepted for<br>adjudication<br>20:Accepted for<br>processing                                                                                                    |
| KHC-900046   | 213123121X         | Clause Santa | PE Home and<br>Healthcare<br>Demo | Green Molly       | 1130-1745                        | 06:15        | T1019:U1     | 25           | \$36.00 |                                  | \$36.00                          |                               | \$0.00                        | \$225.00 | Demo MCO (KHC) | Yes              | N                        | Rejected (277ca)    | A3:Acknowledge<br>ment/Returned<br>as unprocessable<br>claim-The<br>claim/encounter<br>has been<br>rejected and has<br>not been entered<br>into the<br>adjudication<br>system<br>21:Missing or<br>invalid<br>information.<br>Usage: At least<br>one other status<br>code is required<br>to identify the<br>missing or invalid<br>information |
| KHC-900046   | 213123121X         | Clause Santa | PE Home and<br>Healthcare<br>Demo | Green Molly       | 0800-1030                        | 02:30        | T1019:U1     | 10           | \$36.00 |                                  | \$36.00                          |                               | \$0.00                        | \$90.00  | Demo MCO (KHC) | Yes              | N                        | Accepted<br>(277ca) | A1:Acknowledge<br>ment/Receipt-The<br>claim/encounter<br>has been<br>received. This<br>does not mean<br>that the claim<br>has been<br>accepted for<br>adjudication<br>20:Accepted for<br>processing                                                                                                    |

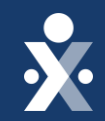

# Support Resources

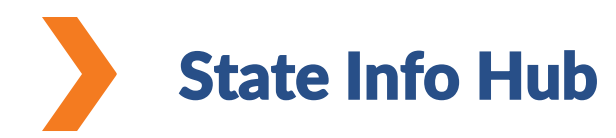

- To ensure you stay up to date on all the information for this project, please visit our State Info Hub
- The State Info Hub will be your primary source of information throughout this implementation
- The website also contains all documents such as welcome packets and training links

https://www.hhaexchange.com/info-hub

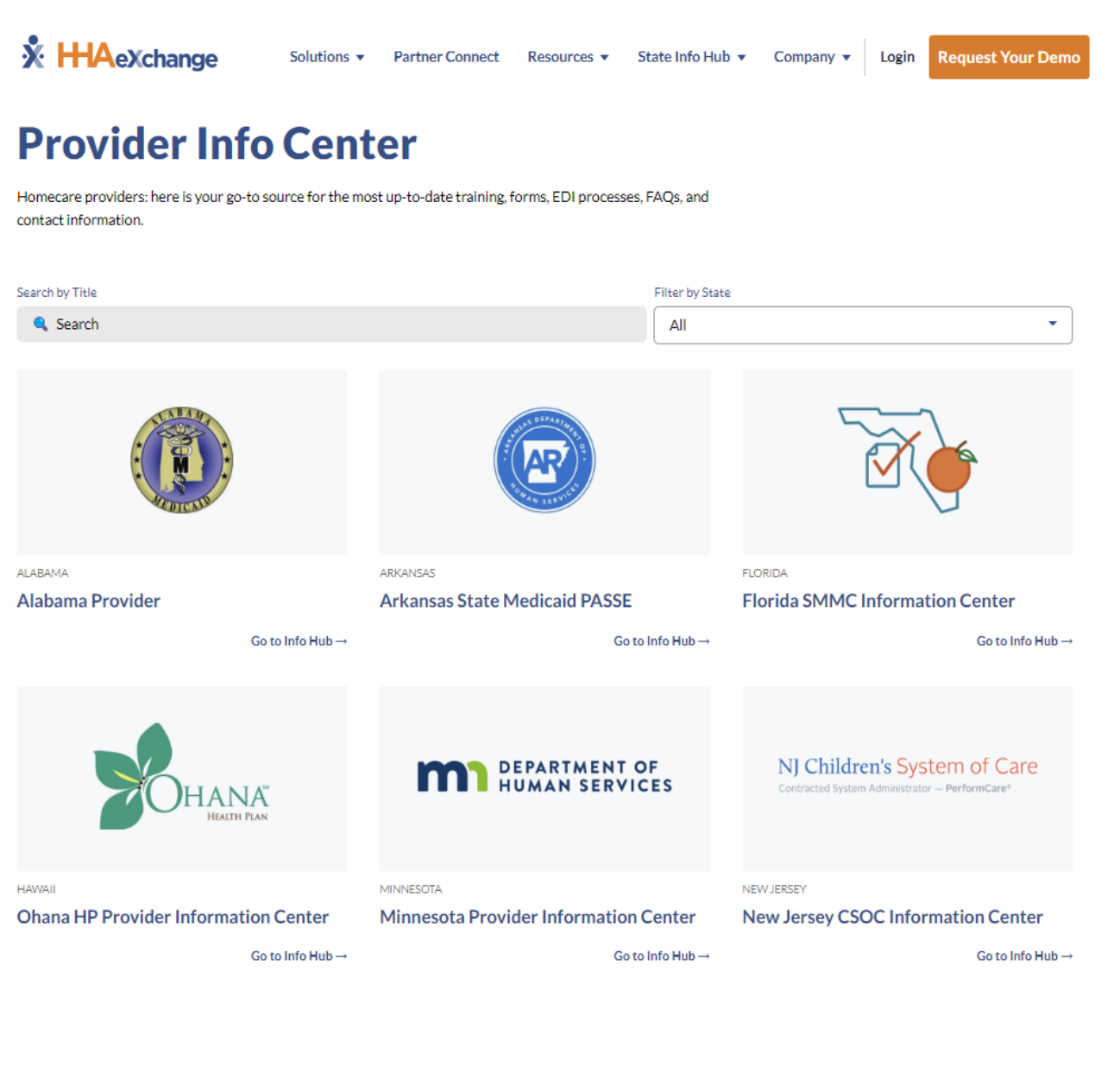

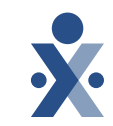

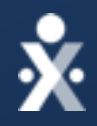

#### HHAeXchange Support

State Info Hub https://www.hhaexchange.com/info-hub

Email Support@hhaexchange.com EDISupport@hhaexchange.com

**Phone** 1-855-400-4429

#### Payer Support

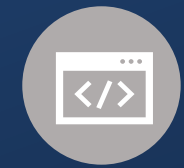

Contact your provider relations representative

## **Provider Resources**